# 1

## **ELEKTRONSKI INDEKS:**

### ELEKTRONSKOM INDEKSU SE MOŽE PRISTUPITI na adresi:

https://studentska.bio.bg.ac.rs:10333/StudInfo/scripts/studenti/prijavljivanjeFormular

lli sa preko sajta fakulteta:

http://www.bio.bg.ac.rs/01\_servisi\_navigacija.php

- U POLJE "broj indeksa" UPISATI BROJ INDEKSA u LATINIČNOM formatu. (primer: D123/2015);
- ZA OSNOVNU <u>LOZINKU</u> (PASSWORD) UPISATI JEDINSTVENI MATIČNI BROJ GRAĐANA (JMBG) ISPRED KOGA TREBA UPISATI VELIKO LATINIČNO SLOVO "**A**", A IZA NIZA BROJEVA UPISATI MALO LATINIČNO SLOVO "**a**" (primer: **A0607996730129a**).
  PRI PRVOM LOGOVANJU SISTEM ĆE OBAVEZNO TRAŽITI PROMENU PASSWORD-a.

U slučaju gubitka lozinke, potrebno je LIČNO, sa indeksom obratiti se Studentskoj službi fakulteta i uplatiti 260 RSD za promenu lozinke.

### Uplatu od 260 RSD na žiro račun fakulteta izvršiti prema s ledećem modelu:

| Naziv platioca                                                 | Šifra<br>plaćanja                 | Valuta                         | Iznos                      |  |
|----------------------------------------------------------------|-----------------------------------|--------------------------------|----------------------------|--|
| Petar Petrović, Beogradska 235, Bograd                         |                                   | RSD                            | 260.00                     |  |
|                                                                | Račun platioca                    |                                |                            |  |
| Svrha plaćanja                                                 |                                   |                                |                            |  |
| Promena šifre za Elektronski indeks<br>Broj indeksa: D123/2015 | Račun primaoca                    |                                |                            |  |
|                                                                | 840- 1814666-61                   |                                |                            |  |
|                                                                | Model i poziv na broj (odobrenja) |                                |                            |  |
| Naziv primaoca                                                 | Upisat                            | ti jedinstveni                 | poziv na broj              |  |
| Biološki fakultet, Univerzitet u Beogradu                      | iz                                | iz elektronskog indeksa        |                            |  |
|                                                                |                                   |                                |                            |  |
| Naziv primaoca<br>Biološki fakultet, Univerzitet u Beogradu    | Upisat<br>iz                      | ti jedinstveni<br>elektronskog | poziv na broj<br>g indeksa |  |

i poslati kopiju uplatnice na adresu: studadmin@stud.bio.bg.ac.rs. Nakon evidentiranja uplate lozinka će biti promenjena i Vi obavešteni putem Vašeg studentskog maila.

U SLUČAJU DRUGIH VRSTA PROBLEMA SA UPOTREBOM OVOG SERVISA OBRATITE SE ISKLJUČIVO NA ADRESU: <u>studadmin@stud.bio.bg.ac.rs</u>

## MAIL NALOZI:

#### STUDENTSKIM EMAIL NALOZIMA SE MOŽE PRISTUPITI na adresi: https://mail.google.com

- ZA <u>KORISNIČKO IME (LOGIN NAME)</u> UPISATI BROJ INDEKSA (umesto kose crte / upisati donju crtu \_) PLUS @stud.bio.bg.ac.rs(primer: M123\_2015@stud.bio.bg.ac.rs);
- ZA OSNOVNU <u>LOZINKU</u> (PASSWORD) UPISATI JEDINSTVENI MATIČNI BROJ GRAĐANA (JMBG) ISPRED KOGA TREBA UPISATI VELIKO LATINIČNO SLOVO "A", A IZA NIZA BROJEVA UPISATI MALO LATINIČNO SLOVO "a" (primer: A0607996730129a). PRI PRVOM LOGOVANJU SISTEM ĆE OBAVEZNO TRAŽITI PROMENU PASSWORD-a I EVENTUALNO MOBILNI TELEFONSKI BROJ ZA DODATNU VERIFIKACIJU.

#### U slučaju gubitka lozinke, potrebno je uplatiti 260 RSD na žiro račun fakulteta prema modelu:

| Biološki fakultet, Univerzitet u Beogradu                                                    |                                   | elektronsko | og indeksa         |  |
|----------------------------------------------------------------------------------------------|-----------------------------------|-------------|--------------------|--|
| Naziv primaoca                                                                               | Upisat                            | i jedintven | i poziv na broj iz |  |
|                                                                                              | Model i poziv na broj (odobrenja) |             |                    |  |
| M123_2015@stud.bio.bg.ac.rs. Alternativni mail<br>nalog za obaveštenje: petar.pera@gmail.com | 840- 1814666-61                   |             |                    |  |
| Promena šifre za mail palog                                                                  | Račun primaoca                    |             |                    |  |
| Svrha plaćanja                                                                               |                                   |             |                    |  |
|                                                                                              | Račun platioca                    |             |                    |  |
|                                                                                              |                                   | RSD         | 260.00             |  |
| Petar Petrović, Beogradska 235, Bograd                                                       | plaćanja                          | Valuta      | 121105             |  |
| Naziv platioca                                                                               | Šifra                             | Valuta      | Iznos              |  |

i poslati kopiju uplatnice na adresu: studadmin@stud.bio.bg.ac.rs. Nakon evidentiranja uplate lozinka će biti promenjena i Vi obavešteni putem alternativnog maila koji ste naveli u uplatnici.

U SLUČAJU DRUGIH VRSTA PROBLEMA SA UPOTREBOM OVOG SERVISA OBRATITE SE ISKLJUČIVO NA ADRESU: <u>studadmin@stud.bio.bg.ac.rs</u>

## Uputstvo za postavljanje slike:

Veoma vazno ! Slike koje se postavljaju moraju da budu licne fotografije a ne avatari, kucni ljubimci i sl.

Postavljanje slike u googlemail studentski nalog je veoma jednostavno i moze se izvesti u par koraka.

Prvi korak je logovanje na Vaš mail nalog.

Nakon toga treba izabrati opciju označenu strelicom.

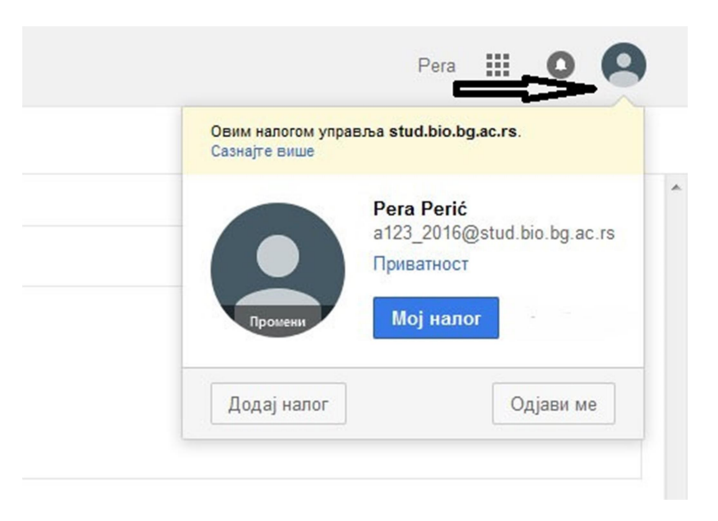

Sledeći koraci su označeni brojevima na donjoj slici (koraci 2 i 3 su alternativni):

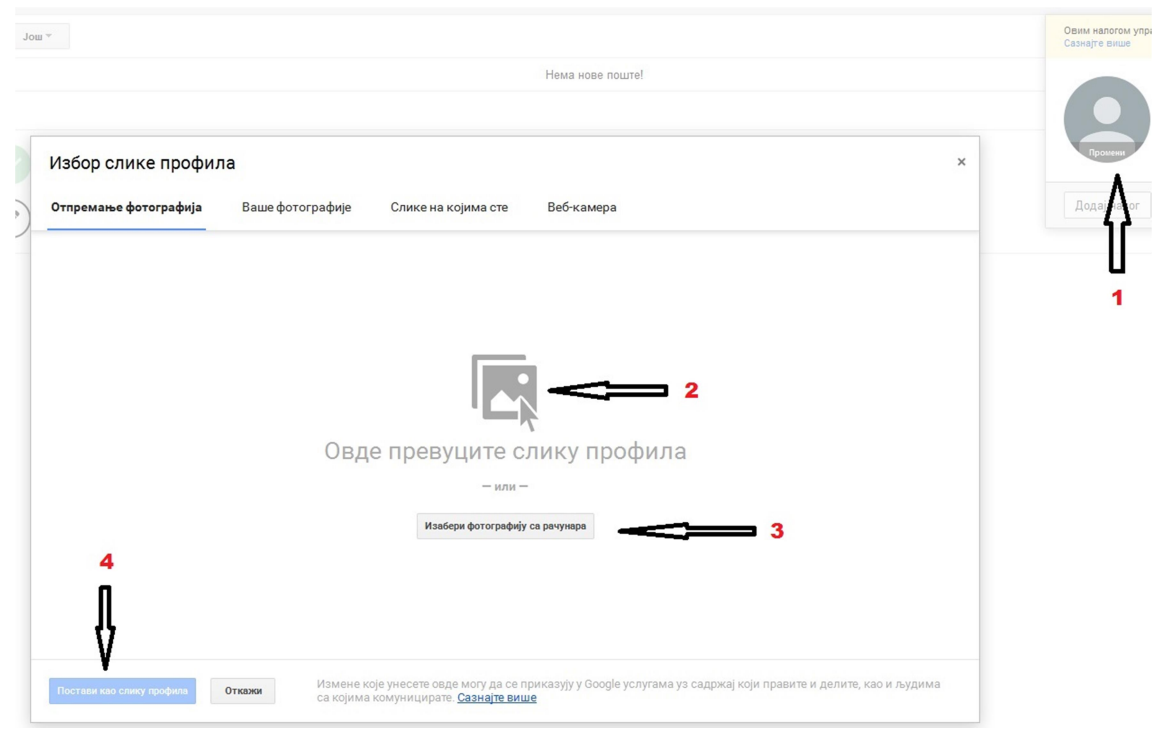

U koliko ste sve korake pravilno izvršili u krugu sa podacima o Vašem profilu će se pojaviti izbrana slika.

Image Image ID Dimensions  $140 \times 140$ Width 140 pixels Height 140 pixels 96 dpi Horizontal resolution Vertical resolution 96 dpi Bit depth 24 Compression Resolution unit Color representation Compressed bits/pixel

Podaci o veličini slike su dati na donjoj slici:

Treba voditi računa da se Vaš lik nalazi u sredini izbrane slike zbog kružnog oblika vinjete u koju se slika smešta.

Studentska čip kartica:

# AKTIVIRAJ KARTICU NA WWW.MOJAKARTICA.RS

# STUDENTSKA ČIP KARTICA

## **KORISNIČKI SERVIS**

Starine Novaka 1, Beograd 011 33 49 877 Radno vreme: 08-16h imampitanje@gpa.rs

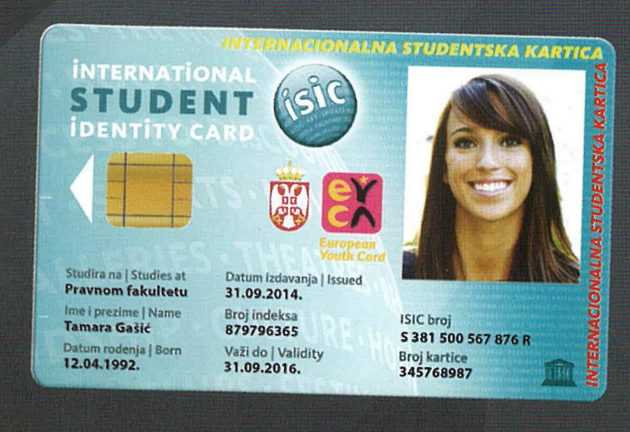

# TVOJ MEĐUNARODNI STUDENTSKI ID

## EYCA&ISIC BENEFIT KARTICE

WWW.GPA.RS

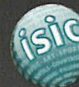

5

International Student Identity Card

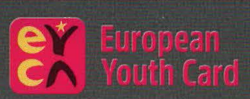

**UNIQA OSIGURANJE** 

**SVAKI KORISNIK KARTICE JE OSIGURAN 24h TOKOM CELE GODINE!** 

1. UNIQA osiguranje od posledice nezgode! 24h gde god da se nalaziš!

2. UNIQA putno osiguranje do 5.000 evra!

Za neograničen broj putovanja!

3. 25% popusta na sve dodatne zahteve osiguranja!

Pokazivanjem kartice u UNIQA poslovnicama!

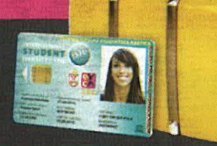

VIŠE O OSIGURANJU NA WWW.GPA.RS

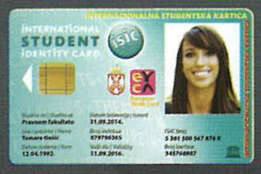

DOKAŽI DA SI STUDENT! Kartica je tvoj MEĐUNARODNI STUDENTSKI ID!

# **OSTVARI POPUSTE U SRBIJI!**

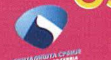

Pretraži popuste na www.gpa.rs

## **OSTVARI POPUSTE U DRUGIM ZEMLJAMA!**

Izaberi zemlju u koju putuješ i pretraži popuste na www.eyca.org i www.isic.org

## **PRIJAVI SE ZA WORK AND TRAVEL!**

Posebne pogodnosti za prijavu na program!

**POKLONI UZ KARTICU!** NIVEA Prati nas na 👉 EYCA&ISIC BENEFIT KARTICE!